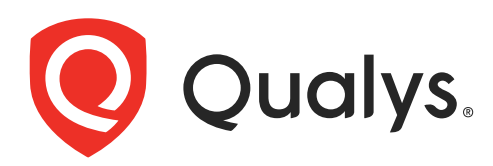

# Scan ESXi Hosts on vCenter

User Guide

March 22, 2022

Copyright 2018-2022 by Qualys, Inc. All Rights Reserved.

Qualys and the Qualys logo are registered trademarks of Qualys, Inc. All other trademarks are the property of their respective owners.

Qualys, Inc. 919 E Hillsdale Blvd 4th Floor Foster City, CA 94404 1 (650) 801 6100

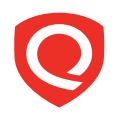

# **Table of Contents**

| About this Guide                                     | 4        |
|------------------------------------------------------|----------|
| About Qualys                                         | 4        |
| Contact Qualys Support                               | 4        |
| Get Started                                          | 5        |
| Setting up Qualys to map using vCenter               | 6        |
| Create a Map                                         | 7        |
| Register and organize vCenter and ESXi Assets        | 10       |
| Create a VMware ESXi Record                          | 11       |
| Manage vCenter and ESXi Mapping Data                 | 12       |
| Launch scans                                         | 14       |
| Appendix A - Using a map from a VMware administrator | 15       |
| Appendix B - API Support                             | 16       |
| VMware Authentication Record                         | 16       |
| List VMware Authentication Records                   | 20       |
| Option Profile                                       |          |
|                                                      | 22       |
| Discovery Scan                                       | 22<br>24 |

# About this Guide

This guide will help you to run Qualys Vulnerability Management and Policy Compliance scans on your ESXi hosts through vCenter. We'll help you get started quickly!

# **About Qualys**

Qualys, Inc. (NASDAQ: QLYS) is a pioneer and leading provider of cloud-based security and compliance solutions. The Qualys Cloud Platform and its integrated apps help businesses simplify security operations and lower the cost of compliance by delivering critical security intelligence on demand and automating the full spectrum of auditing, compliance and protection for IT systems and web applications.

Founded in 1999, Qualys has established strategic partnerships with leading managed service providers and consulting organizations including Accenture, BT, Cognizant Technology Solutions, Deutsche Telekom, Fujitsu, HCL, HP Enterprise, IBM, Infosys, NTT, Optiv, SecureWorks, Tata Communications, Verizon and Wipro. The company is also founding member of the Cloud Security Alliance (CSA). For more information, please visit www.qualys.com

# **Contact Qualys Support**

Qualys is committed to providing you with the most thorough support. Through online documentation, telephone help, and direct email support, Qualys ensures that your questions will be answered in the fastest time possible. We support you 7 days a week, 24 hours a day. Access support information at www.qualys.com/support/

# **Get Started**

We now have the ability to run vulnerability and compliance scans on your ESXi hosts through vCenter.

Before you begin, one consideration is that you will need to understand your VMware environment. If your organization has multiple deployments of vCenter in the environment managed by different authentication mechanisms (e.g. different Active Directory Domains, or some domains connected by Active Directory vs others are not) you will need to setup multiple vCenter and ESXi records.

There are two ways to gather vCenter map data:

- 1. Using the Qualys map feature.
- 2. Using a map file provided by your VMware administrator. If you are using a map file provided from your VMware administrator, please skip to Appendix A Using a map from a VMware administrator

Requirements:

- This feature is supported in Qualys 8.14 and later. If you are running on a Private Cloud Platform (PCP), please make sure that your Qualys Cloud Platform is updated to version 8.14 or later.
- An account setup to access vCenter with the proper credentials.
- A list of the vCenter IPs.

Caveat:

We have a single control that's currently not supported using the scanning method described in this document:

8972 Status of the users with shell access on the host

## Setting up Qualys to map using vCenter

To create a vCenter map using the Qualys map feature, you will need to obtain an account with the proper rights to perform ESX/ESXi host discovery. In order to perform the discovery using the Qualys map feature, authentication will need to be performed.

#### 1. Request vCenter credentials

To successfully authenticate and scan each ESXi host, we'll need a vCenter account with:

- Read only access to the ESXi host
- In addition to read-only access permissions to

| Global.Settings             | Expand Global and select "Settings"                         |
|-----------------------------|-------------------------------------------------------------|
| Host.Config.Change.Settings | Expand Host > Configuration and select<br>"Change settings" |

#### 2. Request a list of vCenter IP Addresses

Request a list of vCenter IP addresses from your VMware Administrator.

#### 3. Create a vCenter authentication record

- a. Go to Scan > Authentication> New > VMware > VMware ESXi Record > vCenter Record.
- b. In the Login Credentials section, select the authentication type and enter the credentials that you were provided.

| New vCenter Re       | cord |                                                              |                                |                                      | Launch Help           |
|----------------------|------|--------------------------------------------------------------|--------------------------------|--------------------------------------|-----------------------|
| Record Title         | >    | Authentication                                               |                                |                                      |                       |
| Login Credentials    | >    | Provide login credentials to u<br>available in your account. | se for authenticated scanning. | You have the option to get the login | password from a vault |
| Target Configuration | >    | Authentication Type:                                         | Basic                          | ~                                    |                       |
| IPs                  | >    | Username*:                                                   |                                |                                      |                       |
| Comments             | >    | Password*:                                                   |                                |                                      |                       |
|                      |      | Confirm Password*:                                           |                                |                                      |                       |
|                      |      |                                                              |                                |                                      |                       |
|                      |      |                                                              | Cancel Create                  |                                      |                       |
|                      |      |                                                              | Cancel                         |                                      |                       |

- c. In the Target Configuration section, update the settings to match your environment.
- d. In the IPs section, input the target list of vCenter IPs/IP Ranges.

## Create a Map

In order to create a map using Qualys we will use the Map feature located in Qualys Vulnerability Management. The steps to perform the automated map discovery scan are below:

- 1. Create a map Option Profile and define the authentication method respectively to launch map for guest and host discovery.
  - a. Go to Scan > Option Profiles > New > Option Profile.
  - b. Provide an appropriate title for the Option Profile.
  - c. Go to the Map section:
    - Under the Perform Basic Information Gathering on: select All Hosts
    - Under the authentication section of the option profile, select vCenter authentication for ESX/ESXi host discovery.

| New Option Profil    | e | Turn help tips: On   Off Launch Help                                                                                                    |
|----------------------|---|----------------------------------------------------------------------------------------------------|
| Option Profile Title | > | Мар                                                                                                    |
| Scan                 | > | Perform Basic Information Gathering on                                                                                                    |
| Мар                  | > | All Hosts     Registered Hosts only                                                                                                    |
| Additional           | > | <ul> <li>Netblock Hosts only</li> <li>None</li> </ul>                                                                                                    |
|                      |   |                                                                                                    |
|                      |   | Performance                                                                                                    |
|                      |   | Configure performance options for mapping your network. Overall Performance: Normal Configure                                                                     |
|                      |   | Authentication                                                                                                    |
|                      |   | Authentication enables the scanner to log into hosts at scan time to extend detection capabilities. See the online help to learn<br>how to configure this option. |
|                      |   | vCenter authentication for ESX/ESXi host discovery      ESX/ESXi authentication for rulest discovery                                                              |
|                      |   | <ul> <li>Concern damentication of general solution</li> <li>None</li> </ul>                                                                                       |
|                      |   | Restore Defaults         Save         Save As         Cancel                                                                                                    |
|                      |   |                                                                                                    |

- d. Click Save
- 2. Launch the discovery map by going to Scans > Maps > New > Map. Provide the following map settings and then click Launch.
  - a. Select the option profile you created in the previous step for the map.
  - b. In the Target Domains section, you'll need to provide the vCenter host IP addresses as the target of the map.

| Launch Map                                                                                                    |                                                                                                    | Launch Help                                                             |
|----------------------------------------------------------------------------------------------------|----------------------------------------------------------------------------------------------------|-------------------------------------------------------------------------|
| To launch a map select the                                                                                                    | argets you want to discover and specify the map's settings.                                            |                                                                         |
| General Information                                                                                                    |                                                                                                    |                                                                         |
| Give your map a name, sele<br>scans, if visible.                                                                                                    | ct a scan profile (a default is selected for you with recommended setting                              | ngs), and choose a scanner from the Scanner Appliance menu for internal |
| Title:                                                                                                    | vCenter host discovery scan                                                                            |                                                                         |
| Option Profile:                                                                                                    | vCenter auth for ESX/ESXi host discovery                                                               | View                                                                    |
| Network: *                                                                                                    | Global Default Network                                                                                 |                                                                         |
| Scanner Appliance:                                                                                                    | SV_VScanner1                                                                                           | ▼ Ø <u>View</u>                                                         |
| Target Domains<br>Tell us which domains and<br>Asset Groups                                                                                                    | Ps to map. A separate map will be launched for each target.                                            | C - * Shed                                                              |
| Assets from Asset Groups                                                                                                    | ✓ Domains                                                                                              |                                                                         |
|                                                                                                    | IPs                                                                                                    |                                                                         |
| Domains / Netblocks                                                                                                    | none:[10.10.34.104,10.10.36.209]                                                                       | *k Select                                                               |
|                                                                                                    | Example: quality=test.com<br>www.quality=test.com.[192.168.0.1-192.168.0.25<br>10.10.10.10.10.10.10.15 | 54]                                                                     |
| Notification                                                                                                    |                                                                                                    |                                                                         |
| Send notification when the second second | is scan is finished                                                                                    |                                                                         |
|                                                                                                    | Launch Cance                                                                                           | 1                                                                       |
|                                                                                                    |                                                                                                    |                                                                         |

- 3. View and download your map results.
  - a. To view your map results go to Scans > Map and from the Quick Actions menu select View Report for the map you created.

| ile - View - Help -                                                                                                    |                                                                                                    |                       |                                                                                                    |                                       |  |  |
|----------------------------------------------------------------------------------------------------|----------------------------------------------------------------------------------------------------|-----------------------|----------------------------------------------------------------------------------------------------|---------------------------------------|--|--|
| Actions: Add to a new Asset Group 👻 Apply                                                                                                    |                                                                                                    |                       |                                                                                                    |                                       |  |  |
| Map Result                                                                                                    | ts                                                                                                    |                       |                                                                                                    | July 27, 2018                         |  |  |
| Patrick Slimmer<br>quays_ps<br>Manager                                                                                                    | Qualys, Inc.<br>919 E Hillsdale Blvd, Floor 4<br>Foster City, California 94404<br>United States of America                                                                                                    | 07/27/2<br>Sort By:   | 018 at 12:58:35 (GMT-0700)<br>IP Address                                                                                                    |                                       |  |  |
| Report Summary                                                                                                    |                                                                                                    |                       |                                                                                                    |                                       |  |  |
| Domain:                                                                                                    | none:[10.10.34.104,10.10.36.209]                                                                                                    |                       |                                                                                                    |                                       |  |  |
| Network:                                                                                                    | Global Default Network                                                                                                    |                       |                                                                                                    |                                       |  |  |
| Map:                                                                                                    |                                                                                                    |                       |                                                                                                    |                                       |  |  |
| Type:                                                                                                    | On demand                                                                                                    |                       |                                                                                                    |                                       |  |  |
| Status:                                                                                                    | Finished                                                                                                    |                       |                                                                                                    |                                       |  |  |
| Title:                                                                                                    | vCenter host discovery scan                                                                                                    |                       |                                                                                                    |                                       |  |  |
| Launch Date:                                                                                                    | 07/27/2018 at 12:55:41 (GMT-0700)                                                                                                    |                       |                                                                                                    |                                       |  |  |
| Reference:                                                                                                    | map/1532721306.63739                                                                                                    |                       |                                                                                                    |                                       |  |  |
| Duration:                                                                                                    | 00:00:23                                                                                                    |                       |                                                                                                    |                                       |  |  |
| Total Hasta Fourth                                                                                                    | 9                                                                                                    |                       |                                                                                                    |                                       |  |  |
| Total Hosts Found:                                                                                                    |                                                                                                    |                       |                                                                                                    |                                       |  |  |
| Scanner Appliance:                                                                                                    | SV_VScanner1 (Scanner 9.10.21-1, Vulner                                                                                                    | rability Signatures   | 2.4.284-2)                                                                                                    |                                       |  |  |
| Scanner Appliance:<br>Option Profile:                                                                                                    | SV_VScanner1 (Scanner 9.10.21-1, Vulner<br>vCenter auth for ESX/ESXi host discovery                                                                                                    | rability Signatures : | 2.4.284-2)                                                                                                    |                                       |  |  |
| Contract Poula Poula Pou | SV_VScanner1 (Scanner 9 10 21-1, Vulner<br>yCenter auth for ESVESXI host discovery                                                                                                    | NetRIOS               | 2.4.284-2)                                                                                                    |                                       |  |  |
| Controst Found:<br>Scanner Appliance:<br>Option Profile:<br>Results<br>none (9)                                                                                                    | SV_VScanner1 (Scanner 9 10.21-1, Vulne<br>vCenter auth for ESXESXI host discovery<br>DNS<br>Part qualys com                                                                                                    | NetBIOS               | Router OS<br>10.11.51.2                                                                                                    |                                       |  |  |
| Ideal Hoses Pould:         Scanner Appliance:           Option Profile:         Results           none (9)         IP           >         10.10.0.10           >         10.10.34.104                                                                                                    | SV_VScanner1 (Scanner 9:10:21-1, Vulne<br>yCenter auth for ESVESVI host discovery<br>DNS<br>Part qualys com                                                                                                    | NetBIOS               | Router OS<br>10.11.512<br>7.0.01.01.01 Windows Vista / Windows 2008 / Wi                                                                                                    | ndows 7 / Windows 2012 / Windows      |  |  |
| Initial House Found:         Scanner Appliance:           Option Profile:         Results           none (9)         IP           >         10.10.0.10           >         10.10.34.104                                                                                                    | SV_VScanner1 (Scanner 9.10.21-1, Vulne<br>vCenter auth for ESIXESXI host discovery<br>DNS<br>ant qualys.com                                                                                                    | NetBIOS<br>COMVCENTE  | Router OS<br>10.11.51.2<br>R55 10.10.01 Windows Vista / Windows 2008 / Wi<br>VMware ESN 5.5.0                                                                                                    | ndows 7 / Windows 2012 / Windows      |  |  |
| Ious Found:           Scanner Appliance:           Option Profile:             Results           none (9)           10.10.0.10           10.10.34.104           10.10.34.198                                                                                                    | SV_VScanner1 (Scanner 9.10.21-1, Vulne<br>vCenter auth for ESVESXI hoat discovery<br>DNS<br>ant qualys.com<br>cdesx55x-94-108 qualys.com<br>acteS1-54-106 qualys.com                                                                | NetBIOS<br>COMVCENTE  | Router         OS           10.11.51.2         0.10.10           R55 10.10.0.10         Windows Vista / Windows 2008 / Wi           VMware ESX 5.5.0         VMware SX 5.1.0                                                                                                    | ndows 7 / Windows 2012 / Windows      |  |  |
| Initial House Found:           Scanner Appliance:         Option Profile:           Results         none (9)           10         10           10         10           10         10           10         10           10         10           10         10           10         10           10         10           10         10           10         10           10         10           10         10                                                                                                    | SV_VScanner1 (Scanner 9: 10.21-1, Vulne<br>yCenter auth for ESVESVI host discovery<br>DNS<br>DNS<br>DNS<br>com<br>cdesd554-34-108 qualys.com<br>ssix61-34-106 qualys.com                                                            | NetBIOS<br>COMVCENTE  | Router         OS           10.11.51.2         0.01.0.010 Windows Vista / Windows 2008 / Wi           VMware ESX 5.5.0         VMware ESX 5.1.0           VMware ESX 6.0.0         VMware 5.0.0                                                                                                    | ndows 7 / Windows 2012 / Windows      |  |  |
| Total Frödlick           Scanner Appliance:           Option Profile:             Results           none (9)           IP           1010.34.104           1010.34.104           1010.34.106           1010.36.68                                                                                                    | SV_VScanner1 (Scanner 9: 10:21-1, Vulne<br>vCenter auth for ESIXESXI host discovery<br>DNS<br>based (scanner)<br>codesxI55v-34-108 qualys.com<br>assi651-34-106 qualys.com<br>assi650-34-50 qualys.com                              | NetBIOS<br>COMVCENTE  | Router         OS           10.11.51.2         R55 10.10.010 Windows Vista / Windows 2008 / Wi           VMware ESXI 5.5.0         VMware ESXI 5.10           VMware ESXI 5.10         VMware ESXI 6.0.0           VMware ESXI 6.0.0         VMware ESXI 6.0.0                                          | ndows 7 / Windows 2012 / Windows      |  |  |
| Inval Prodis Profile.           Scanner Appliance:           Option Profile:           Results           none (9)           I 10 10.0.0           I 10 10.3.4.104           I 10 10.3.4.104           I 10 10.3.4.104           I 10 10.3.4.104           I 10 10.3.4.104           I 10 10.3.4.104           I 10 10.3.4.104           I 10 10.3.6.207           I 10 10.3.6.207                                                                                                    | SV_VScanner1 (Scanner 9.10.21-1, Vulne<br>vCenter auth for ESVESXI hoat discovery<br>DNS<br>DNS<br>Data qualys.com<br>selesxI55x-34-108 qualys.com<br>sexI5134-109 qualys.com<br>sexI5134-109 qualys.com<br>sexI5134-109 qualys.com | NetBIOS               | Router         OS           10:11.51.2         R55 10:10.010 Windows Visita / Windows 2008 / Wi           WMware ESX 5.5.0         VMware ESX 5.10           VMware ESX 5.0         VMware ESX 6.00           VMware ESX 6.00         VMware ESX 6.00           VMware ESX 6.00         VMware CSX 6.00 | ndows 7 / Windows 2012 / Windows      |  |  |
| Total Product           Scanner Appliance:           Option Profile:           Results           none (9)           Image: Image and the profile           Image and the profile                                                                                                    | SV_VScanner1 (Scanner 9.10.21-1, Vulne<br>yCenter auth for ESVESXI host discovery<br>DNS<br>DNS<br>bask55x-34-108 qualys.com<br>bask515x-34-108 qualys.com<br>bask01-35-105 cm2012/2; qualys.com<br>batesat60-36-69 qualys.com      | NetBIOS<br>COMVCENTE  | Router         OS           10.11.51.2         R55         10.01.01 Windows Vista / Windows 2008 / Wi           WMware ESX 5.5.0         WMware ESX 5.1.0           WMware ESX 5.0.0         WMware ESX 6.0.0           VMware ESX 6.0.0         10.10.10.10 Ubunhu / Tiny Core Linux / Linux 2.6.0     | ndows 7 / Windows 2012 / Windows<br>x |  |  |
| Scaner Appliance:<br>Option Profile:<br>Results<br>none (9)<br>101034108<br>101034108<br>101034108<br>101034108<br>101034209<br>10103502<br>1010135209<br>1010135209<br>101011512                                                                                                    | SV_VScanner1 (Scanner 9.10.21-1, Vulne<br>vCenter auth for ESVESXI hoat discovery<br>DNS<br>and qualys.com<br>cdeax55x-54-108 qualys.com<br>ax4554-540 qualys.com<br>ax4554-540 com2012/2 qualys.com<br>ax4560-36-69 qualys.com     | NetBIOS<br>COMVCENTE  | Router         OS           10.11.51.2         R55 10.10.0.10 Windows Vista / Windows 2008 / Wi           Whare ESX 5.5.0         Vilware ESX 5.1.0           Vilware ESX 6.0.0         Vilware ESX 6.0.0           10.10.10 Ubuntu / Tiny Core Linux / Linux 2.6.         Vilware ESX 6.0.0            | ndows 7 / Windows 2012 / Windows<br>X |  |  |

b. Download Map results as CSV. We will use the downloaded file in upcoming steps. In the map results, go to File > Download, and select CSV format. Click Download.

| File - View - Help -<br>Print  |                                                   |
|--------------------------------|---------------------------------------------------|
| Download                       |                                                   |
| Close                          |                                                   |
|                                | Depend Dependend                                  |
|                                | Report Download                                   |
| â Qualys, Inc. [US] https://qu | ualysguard.qualys.com/fo/report/download_saved_re |
| Report Download                |                                                   |
| Select Download Format:        | *                                                 |
| Comma-Separated Value (CSV)    | ~                                                 |
|                                |                                                   |
|                                |                                                   |
|                                | Download Cancel                                   |

4. The vCenter and ESXi mapping data is auto populated as a result of your discovery map scan. To see the mapping data, go to Scans > Authentication > New > VMware... > vCenter Mapping List. For each mapping record in the list, the Data Source column indicates whether the record is the result of an uploaded CSV file ("File") or the result of a discovery map scan ("Map Scan").

| vCenter ESXi Mapping Data |                    |                        |             |              |       |
|---------------------------|--------------------|------------------------|-------------|--------------|-------|
| Actions V Search          | Download CSV Purge | ge 🚺 of 1   📄 🕅   🥭    |             | 1 - 18 c     | of 18 |
| Delete                    | ESXI IP            | Network                | Data Source | Created Date |       |
| Clear Selections          | 10.9.134.71        | Global Default Network | File        | 12/11/2020   |       |
| 10.10.34.104              | 10.10.34.196       | Global Default Network | File        | 12/11/2020   |       |
| 10.10.36.209              | 10.10.36.69        | Global Default Network | File        | 12/11/2020   |       |
| 128.0.0.0                 | 128.0.0.0          | Global Default Network | File        | 12/11/2020   |       |
| 128.0.0.0                 | 128.0.0.0          | Global Default Network | File        | 12/11/2020   |       |
| 128.0.0.0                 | 128.0.0.0          | Global Default Network | File        | 12/11/2020   |       |
| 128.0.0.0                 | 128.0.0.0          | Global Default Network | File        | 12/11/2020   |       |
| 128.0.0.0                 | 128.0.0.0          | Global Default Network | File        | 12/11/2020   |       |
| 128.0.0.0                 | 128.0.0.0          | Global Default Network | File        | 12/11/2020   |       |
| 128.0.0.0                 | 128.0.0.0          | Global Default Network | File        | 12/11/2020   |       |
| 128.0.0.0                 | 128.0.0.0          | Global Default Network | File        | 12/11/2020   |       |
| 128.0.0.0                 | 128.0.0.0          | Global Default Network | File        | 12/11/2020   |       |

## Register and organize vCenter and ESXi Assets

In this step we will be registering the IPs in your subscription and creating an Asset Group.

\*\*\*Please note: If your subscription has the Networks feature enabled, you will need to repeat this step to register the IPs in the proper Network.

- 1. Make sure that you have the IP Addresses of vCenter and ESXi hosts available.
- 2. Go to Assets > Host Assets > New > IP Tracked Hosts.

**Note**: If Asset Group Management Service (AGMS) is enabled for your subscription, you will see the **Address Management** tab instead of **Host Assets**. To understand the changes that happen when AGMS is enabled for your subscription, refer to AGMS Online Help.

- 3. Click the **Host IPs** tab.
- 4. Paste the list of vCenter and ESXi IPs in the Host IPs tab (if applicable under the proper network).
- 5. Click Add, then Apply.

| eneral Information: | Host IPs                                                                                                    |
|---------------------|----------------------------------------------------------------------------------------------------|
| ost IPs             | Enter IPs and ranges in the field below. See the Help for proper formatting.                                                                                                    |
| iost Attributes     | Network:<br>You can choose any network. New IPs will be available to all networks, regardless of<br>your selection. Custom host attributes will be applied only to the selected network.<br>Global Default Network<br>IPs: * |
|                     | Add to CertView Module Add to VM Module                                                                                                    |
|                     |                                                                                                    |

- 6. Then, go to Assets > Asset Groups > New Asset Group.
- 7. Provide an appropriate title (and network if applicable) for the Asset Group.
- 8. Under IPs paste the ESXi host IPs in the group.
- 9. Click Save.

## Create a VMware ESXi Record

Whether you have used a vCenter Map from a VMware Administrator or used the Qualys Map, the list of ESXi IPs will need to be copied from the map file.

- 1. Open the file that contains the ESXi IP addresses.
- 2. Copy all of the IP addresses in the list.
- 3. Create a new VMware ESXi Record. Go to Scans > Authentication > New > VMware ESXi Record > VMware ESXi Record.
- 4. Complete the following information in the record:
  - a. Record title
  - b. Under Login Credentials select: Use vCenter

| VMware ESXi Authen | tication Record                                                                                                    | Launch Help |
|--------------------|----------------------------------------------------------------------------------------------------|-------------|
| Record Title       | Login Credentials                                                                                                    |             |
| Login Credentials  | <ul> <li>○ Basic Authentication ○ Authentication Vault ● Use vCenter</li> <li>Use the basic login credential or choose to use authentication vault for authenticated scanning.</li> </ul> |             |
| IPs >              | Port (Default is 443)                                                                                                    |             |
| Comments >         |                                                                                                    |             |
|                    | Scan Disconnected ESXI Hosts via vCenter<br>Select this option if the ESXI hosts are disconnected and you don't want any traffic sent directly to them.<br>Disconnected ESXI              |             |
|                    | Save Cancel                                                                                                    |             |

- c. Under IPs, paste the list of IPs that you have just copied.
- d. Under Scan Disconnected ESXi Hosts via vCenter, select the Disconnected ESXi option to scan ESXi hosts without sending any data to the host. By default, this option is clear (un-selected).

## Manage vCenter and ESXi Mapping Data

You can search, download, delete, and, purge the vCenter and ESXi Mapping Data.

Go to Scans > Authentication > New > VMware... > vCenter Mapping List. The Data Source column in vCenter and ESXi Mapping Data screen shows if your mapping is done via file or a discovery map scan.

| vCenter ESXi Mapping Data |                    |                        |             |              |              |
|---------------------------|--------------------|------------------------|-------------|--------------|--------------|
| Actions V Search          | Download CSV Purge | ige 🔢 of 1   📄 🕅   🥭   |             |              | 1 - 18 of 18 |
| Delete                    | ESXI IP            | Network                | Data Source | Created Date |              |
| Clear Selections          | 10.9.134.71        | Global Default Network | File        | 12/11/2020   | *            |
| 10.10.34.104              | 10.10.34.196       | Global Default Network | File        | 12/11/2020   |              |
| 10.10.36.209              | 10.10.36.69        | Global Default Network | File        | 12/11/2020   |              |
| 128.0.0.0                 | 128.0.0.0          | Global Default Network | File        | 12/11/2020   |              |
| 128.0.0.0                 | 128.0.0.0          | Global Default Network | File        | 12/11/2020   |              |
| 128.0.0.0                 | 128.0.0.0          | Global Default Network | File        | 12/11/2020   |              |
| 128.0.0.0                 | 128.0.0.0          | Global Default Network | File        | 12/11/2020   |              |
| 28.0.0.0                  | 128.0.0.0          | Global Default Network | File        | 12/11/2020   |              |
| 128.0.0.0                 | 128.0.0.0          | Global Default Network | File        | 12/11/2020   |              |
| 128.0.0.0                 | 128.0.0.0          | Global Default Network | File        | 12/11/2020   |              |
| 128.0.0.0                 | 128.0.0.0          | Global Default Network | File        | 12/11/2020   |              |
| 128.0.0.0                 | 128.0.0.0          | Global Default Network | File        | 12/11/2020   |              |

**Search**: This option allows you to search for a specific vCenter IP Address or ESXi IP Address. You can further filter the data under file or discovery map scan.

| vCenter ESXi Ma    | pping Data          |                 |            |
|--------------------|---------------------|-----------------|------------|
| Actions V Search D | ownload CSV Purge   | Page 1 of 1 🕑 🕅 | 1 - 8 of 8 |
| VCenter IP         | Search              |                 | ×          |
| 1.1.1.1            |                     |                 |            |
| 1.1.1.2            | vCenter IP Address: |                 |            |
| 10.10.34.104       | ESXi IP Address:    |                 |            |
| 10.10.34.104       | Data Source:        | All             | *          |
| 10 10 36 209       |                     | All             |            |
|                    |                     | File            |            |
| 10.10.36.209       |                     | Map Scan        |            |
| 10.10.36.209       |                     |                 |            |
| 10.10.36.209       |                     | Sea             | rch        |
|                    |                     |                 | _          |
|                    |                     |                 |            |

**Download CSV**: Download the vCenter and ESXi Mapping data in CSV format. If you have searched for certain IP using the Search option all the records related to the searched IP will be downloaded.

**Purge**: This option allows you to delete the vCenter and ESXi Mapping Data. You can delete the data from the following sources:

- File Data Source

- Map Scan Data Source

| vCenter ESXi Mapping Data |                          |                       |              |            |
|---------------------------|--------------------------|-----------------------|--------------|------------|
| Actions ~ Sear            | ch Download CSV Purge    | 4 I Page 1 of 1       | 2            | 1 - 8 of 8 |
| VCenter IP                | ESXi IP                  | Data Source           | Created Date |            |
| 1.1.1.1                   | Purge                    |                       | 8            |            |
| 1.1.1.2                   |                          |                       |              |            |
| 10.10.34.104              | Purge data for following | mapping data source : |              |            |
| 10.10.34.104              | Map Scan Data Source     | се                    |              |            |
| 10.10.36.209              | - ·                      |                       |              |            |
| 10.10.36.209              |                          |                       |              |            |
| 10.10.36.209              | 1                        |                       |              |            |
| 10.10.36.209              |                          |                       |              |            |
|                           |                          |                       | Purge        |            |
|                           |                          |                       |              |            |
| -                         | L                        |                       |              |            |

**Delete**: This option allows you to delete the selected mapping records from vCenter and ESXi Mapping Data. Select the records to be deleted and click Delete from Actions drop down.

| vCenter ESXi Mapping Data    |                                |                                  |             |
|------------------------------|--------------------------------|----------------------------------|-------------|
| Actions V Search Download CS | V Purge V Page                 | 1 of 1   🕨 🕅   🧬                 |             |
| Delete                       | ESXI IP                        | Network                          | Data Source |
| Clear Selections             | 10.9.134.71                    | Global Default Network           | File        |
| 10.10.34.104                 | Delete VCenter Ma              | oping                            |             |
| 10.10.36.209                 |                                |                                  |             |
| 128.0.0.0                    | Are you sure you want to delet | e the selected 1 mapping record? |             |
| 128.0.0.0                    |                                |                                  |             |
| 128.0.0.0                    | Delet                          | Cancel                           |             |
| 128.0.0.0                    |                                |                                  |             |
| 128.0.0.0                    |                                |                                  |             |
| 128.0.0.0                    |                                |                                  |             |

## Launch scans

Now you are ready to launch a scan on your ESXi hosts through vCenter.

Launch a scan like any other scan and for your target hosts choose your ESXi assets by selecting IP addresses, asset groups, asset tags. The authenticated scanning occurs for the ESXi IP addresses defined in your authentication record defined by you.

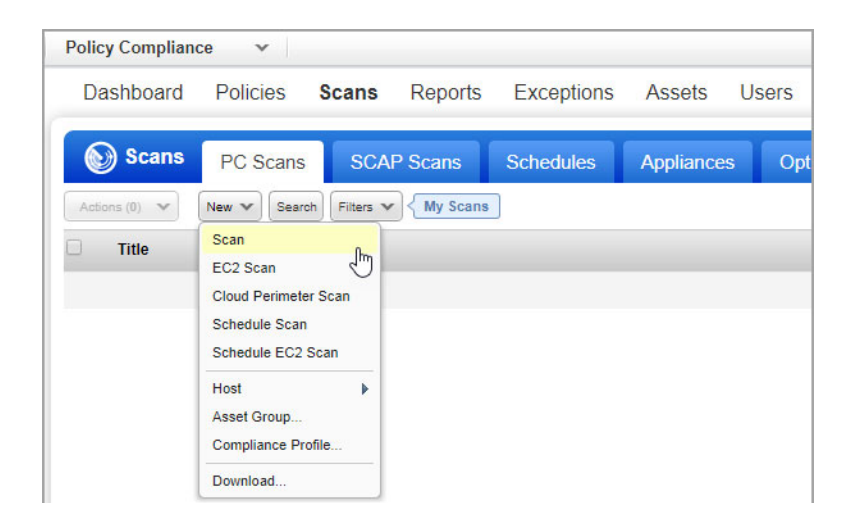

# Appendix A - Using a map from a VMware administrator

- 1. Obtain a vCenter map generated from your VMware administrator in CSV format. Requirements for map file
- 2. Open the file and verify the file only contains the columns: vCenter Name, vCenter IP, ESXI System Name, Department, Location, LOB, System Type, ESXi IP, OS Long, OS Short, Port.

|   | А                  | В           | С                | D          | E        | F        | G                                 | Н            |
|---|--------------------|-------------|------------------|------------|----------|----------|-----------------------------------|--------------|
| 1 | vCenter Name       | vCenter IP  | ESXi System Name | Department | Location | LOB      | System Type                       | ESXi IP      |
| 2 | VMware vCenter 6.5 | 10.10.1.100 | VMware ESXi 6.5  | IT         | CA       | CHANNELS | symc-csm-AssetSystem-Asset-VMware | 10.11.70.100 |

3. Upload the map file. To upload the file, go to Scans > Authentication > New > VMware... > vCenter Mapping Upload. Select the map file in CSV format, and click Upload.

| Upload vCenter - ESXi mappings                      |                                            |  |  |
|-----------------------------------------------------|--------------------------------------------|--|--|
| Upload vCenter-ESXi host mapping file in CSV format |                                            |  |  |
| vCenter-ESXi mapping:<br>Network:                   | Browse vcenter_esxi_mappings.csv Network 1 |  |  |
|                                                     | Upload Cancel                              |  |  |

4. Refer to the section Register and organize vCenter and ESXi Assets for the remaining steps.

#### Requirements for map file

- 1. The vCenter map file has 2 required columns that can be in any order:
  - vCenter IP
  - ESXi IP
- 2. Additional columns are optional and can be in any order: vCenter Name, ESXi System Name, Department, Location, LOB, System Type, OS Long, OS Short, Port
- 3. Column names are case sensitive

# Appendix B - API Support

We provide API support for running scans through vCenter.

API: VMware Authentication Record | Option Profile | Discovery Scan | Compliance Scan

Looking for the latest Qualys API documentation? Click here

# **VMware Authentication Record**

To create a vCenter record using API, you need to first define the vCenter - ESXi mappings using the UI. Currently defining the mappings using API is not supported.

#### Sample - Create VMware Authentication Record with Use vCenter option

#### <u>API request:</u>

```
curl -H "X-Requested-With:curl demo2" -u "user:password" -d
"action=create&title=VmWare-VCenter-Auth-
API&ips=10.10.10.110&login_type=vcenter&port=80"
"https://qualysapi.qualys.com/api/2.0/fo/auth/vmware/"
```

#### XML output:

```
<?xml version="1.0" encoding="UTF-8" ?>
<!DOCTYPE BATCH RETURN SYSTEM
"https://qualysapi.qualys.com/api/2.0/batch return.dtd">
<BATCH RETURN>
  <RESPONSE>
    <DATETIME>2018-06-28T07:43:58Z</DATETIME>
    <BATCH LIST>
      <BATCH>
        <TEXT>Successfully Created</TEXT>
        <ID SET>
          <ID>179933</ID>
        </ID SET>
      </BATCH>
    </BATCH LIST>
  </RESPONSE>
</BATCH RETURN>
```

#### Sample - List VMware Authentication Record with Use vCenter option

#### <u>API request:</u>

```
curl -H "X-Requested-With:curl demo2" -u "user:password" -d
"action=list&ids=179933"
"https://qualysapi.qualys.com/api/2.0/fo/auth/vmware/"
```

#### XML output:

```
<?xml version="1.0" encoding="UTF-8" ?>
<!DOCTYPE AUTH VMWARE LIST OUTPUT SYSTEM
"https://qualysapi.qualys.com/api/2.0/fo/auth/vmware/auth vmware 1
ist output.dtd">
<AUTH VMWARE LIST OUTPUT>
  <RESPONSE>
    <DATETIME>2018-06-28T07:44:32Z</DATETIME>
    <AUTH VMWARE LIST>
      <AUTH VMWARE>
        <ID>179933</ID>
        <TITLE><! [CDATA[VmWare-VCenter-Auth-API]]></TITLE>
        <port>80</port>
        <SSL VERIFY><![CDATA[all]]></SSL_VERIFY>
        <IP SET>
          <IP>10.10.10.110</IP>
        </IP SET>
        <LOGIN TYPE><! [CDATA[vcenter]]></LOGIN TYPE>
        <NETWORK ID>0</NETWORK ID>
        <CREATED>
          <DATETIME>2018-06-28T07:43:58Z</DATETIME>
          <BY>user</BY>
        </CREATED>
        <LAST MODIFIED>
          <DATETIME>2018-06-28T07:43:58Z</DATETIME>
        </LAST MODIFIED>
      </AUTH VMWARE>
    </AUTH VMWARE LIST>
  </RESPONSE>
</AUTH VMWARE LIST OUTPUT>
```

#### Sample - Create vCenter Authentication Record with Basic Authentication option

#### <u>API request:</u>

```
curl -H "X-Requested-With:curl demo2" -u "user:password" -d
"action=create&title=VCenter-Auth-Create
API&ips=10.10.10.110&login_type=basic&port=80&username=username&pa
ssword=password"
"https://qualysapi.qualys.com/api/2.0/fo/auth/vcenter/"
```

```
<?xml version="1.0" encoding="UTF-8" ?>
<!DOCTYPE BATCH_RETURN SYSTEM
"https://qualysapi.qualys.com/api/2.0/batch_return.dtd">
<BATCH_RETURN>
<RESPONSE>
```

#### Sample - List vCenter Authentication Record with Basic Authentication option

#### API request:

```
curl -H "X-Requested-With:curl demo2" -u "user:password" -d
"action=list&ids=179973"
"https://qualysapi.qualys.com/api/2.0/fo/auth/vcenter/"
```

```
<?xml version="1.0" encoding="UTF-8" ?>
<!DOCTYPE AUTH VCENTER LIST OUTPUT SYSTEM
"https://qualysapi.qualys.com/api/2.0/fo/auth/vcenter/auth vcenter
_list_output.dtd">
<AUTH VCENTER LIST OUTPUT>
  <RESPONSE>
    <DATETIME>2018-06-28T07:48:13Z</DATETIME>
    <AUTH VCENTER LIST>
      <AUTH VCENTER>
        <ID>179973</ID>
        <TITLE><! [CDATA[VCenter-Auth-Create API]]></TITLE>
        <USERNAME><![CDATA[username]]></USERNAME>
        <PORT>80</port>
        <SSL VERIFY><![CDATA[none]]></SSL VERIFY>
        <IP SET>
          <IP>10.10.10.110</IP>
        </IP SET>
        <LOGIN TYPE><![CDATA[basic]]></LOGIN TYPE>
        <NETWORK ID>0</NETWORK_ID>
        <CREATED>
          <DATETIME>2018-06-28T07:47:47Z</DATETIME>
          <BY>user</BY>
        </CREATED>
        <LAST MODIFIED>
          <DATETIME>2018-06-28T07:47:47Z</DATETIME>
        </LAST MODIFIED>
```

</AUTH\_VCENTER>
 </AUTH\_VCENTER\_LIST>
 </RESPONSE>
</AUTH\_VCENTER\_LIST\_OUTPUT>

#### Sample Create VMware Authentication Record with Disconnected ESXi Hosts

<u>API request:</u>

```
curl -u "USERNAME:PASSWORD" -H "X-Requested-With:curl" -d
"action=create&title=NewVMwareRecordWithAPI&login_type=vcenter&ips=10.11.
12.13&is_disconnect=1"
"https://qualysapi.qualys.com/api/2.0/fo/auth/vmware/"
```

#### XML output:

```
<?xml version="1.0" encoding="UTF-8" ?>
<!DOCTYPE BATCH RETURN SYSTEM
"https://qualysapi.qualys.com/api/2.0/batch return.dtd">
<BATCH RETURN>
 <RESPONSE>
    <DATETIME>2021-11-03T12:09:53Z</DATETIME>
    <BATCH LIST>
      <BATCH>
       <TEXT>Successfully Created</TEXT>
       <ID SET>
         <ID>1344231</ID>
       </ID SET>
      </BATCH>
    </BATCH LIST>
  </RESPONSE>
</BATCH RETURN>
```

#### Sample Update VMware Authentication Record with Disconnected ESXi Hosts

In this sample, we are updating an existing VMware authentication record to specify that ESXi hosts are disconnected.

#### API request:

```
curl -u "USERNAME:PASSWORD" -H "X-Requested-With:curl" -d
"action=update&ids=1344232&is_disconnect=1"
"https://qualysapi.qualys.com/api/2.0/fo/auth/vmware/"
```

```
<?xml version=""1.0"" encoding=""UTF-8"" ?>
<!DOCTYPE BATCH_RETURN SYSTEM
"https://qualysapi.qualys.com/api/2.0/batch_return.dtd">
<BATCH_RETURN>
<RESPONSE>
<DATETIME>2021-11-03T12:19:41Z</DATETIME>
```

```
<BATCH_LIST>

<BATCH>

<TEXT>Successfully Updated</TEXT>

<ID_SET>

<ID>1344232</ID>

</ID_SET>

</BATCH>

</RESPONSE>

</BATCH RETURN>
```

#### List VMware Authentication Records

#### API request:

```
curl -u "USERNAME:PASSWORD" -H "X-Requested-With:curl" -X "POST" -d
"action=list&details=All"
"https://qualysapi.qualys.com/api/2.0/fo/auth/vmware/"
```

```
<?xml version=""1.0"" encoding=""UTF-8"" ?>
<!DOCTYPE AUTH VMWARE LIST OUTPUT SYSTEM
"https://qualysapi.qualys.com/api/2.0/fo/auth/vmware/auth vmware list out
put.dtd">
<AUTH VMWARE LIST OUTPUT>
 <RESPONSE>
    <DATETIME>2021-11-22T07:32:21Z</DATETIME>
    <AUTH VMWARE LIST>
      <AUTH VMWARE>
        <ID>409187</ID>
        <TITLE><![CDATA[VMware Basic]]></TITLE>
        <USERNAME><![CDATA[root]]></USERNAME>
        <port>443</port>
        <SSL VERIFY><! [CDATA[skip]]></SSL VERIFY>
        <IP SET>
          <IP>10.20.30.40</IP>
        </IP SET>
        <LOGIN TYPE><![CDATA[basic]]></LOGIN TYPE>
        <NETWORK ID>0</NETWORK ID>
        <CREATED>
          <DATETIME>2020-01-23T07:55:13Z</DATETIME>
          <BY>joe user</BY>
        </CREATED>
        <LAST MODIFIED>
          <DATETIME>2020-01-23T07:55:13Z</DATETIME>
        </LAST MODIFIED>
      </AUTH VMWARE>
      <AUTH VMWARE>
        <ID>1344231</ID>
        <TITLE><![CDATA[VMware Disconnected Disabled]]></TITLE>
        <PORT>443</port>
        <IP SET>
```

```
<IP>10.11.12.13</IP>
               </IP SET>
               <LOGIN TYPE><![CDATA[vcenter]]></LOGIN TYPE>
               <DISCONNECTED ESXI>0</DISCONNECTED ESXI>
               <NETWORK ID>0</NETWORK ID>
               <CREATED>
                 <DATETIME>2021-11-03T12:09:53Z</DATETIME>
                <BY>joe user</BY>
              </CREATED>
              <LAST MODIFIED>
                <DATETIME>2021-11-10T13:11:23Z</DATETIME>
               </LAST MODIFIED>
            </AUTH VMWARE>
            <AUTH VMWARE>
               <ID>1344232</ID>
              <TITLE><![CDATA[VMware Disconnected Enabled]]></TITLE>
              <PORT>443</port>
              <IP SET>
                <IP>8.9.10.11</IP>
               </IP SET>
               <LOGIN TYPE><![CDATA[vcenter]]></LOGIN TYPE>
               <DISCONNECTED ESXI>1</DISCONNECTED ESXI>
               <NETWORK ID>0</NETWORK ID>
               <CREATED>
                <DATETIME>2021-11-03T12:16:36Z</DATETIME>
                <BY>joe user</BY>
              </CREATED>
              <LAST MODIFIED>
                <DATETIME>2021-11-10T13:10:17Z</DATETIME>
               </LAST MODIFIED>
            </AUTH VMWARE>
          </AUTH VMWARE LIST>
          <GLOSSARY>
            <USER LIST>
              <USER>
                 <USER LOGIN>joe user</USER LOGIN>
                 <FIRST NAME>Joe</FIRST NAME>
                <LAST NAME>User</LAST NAME>
              </USER>
            </USER LIST>
          </GLOSSARY>
        </RESPONSE>
</AUTH VMWARE LIST OUTPUT>
```

# **Option Profile**

The vCenter map authentication option in the option profile, required to run an automated discovery scan (map) of ESXi hosts, can be set using the option profile API (import/export). (This automated discovery scan is supported using Qualys (VM, PC) version 8.14 and later.)

#### Option Profile API (import/export)

URL:

<platformURL>/api/2.0/api/2.0/fo/subscription/option\_profile/

DTD for import/export data:

<platformURL>/api/2.0/fo/subscription/option profile/option profile info.dtd

The <MAP\_AUTHENTICATION> tag can be set to: VMware-ESXi (i.e. ESX/ESXi authentication for guest discovery), vCenter (i.e. vCenter authentication for ESX/ESXi host discovery) or none.

# Sample - Map Authentication - vCenter authentication for ESX/ESXi host discovery

API request:

```
curl -H "X-Requested-With:curl demo2" -u "USERNAME: PASSWORD" -H
Content-Type:text/xml --data-binary "@/root/myfile.xml"
"https://qualysapi.qualys.com/api/2.0/fo/subscription/option profi
le/?action=import
```

Note - "myfile.xml" contains the request POST data.

#### Request POST data:

```
</VULNERABILITY DETECTION>
    <ADDL CERT DETECTION>0</ADDL CERT DETECTION>
    <DISSOLVABLE AGENT>
        <DISSOLVABLE AGENT ENABLE>0</DISSOLVABLE AGENT ENABLE>
<WINDOWS SHARE ENUMERATION ENABLE>0</WINDOWS_SHARE_ENUMERATION_ENA</pre>
BLE>
    </DISSOLVABLE AGENT>
</SCAN>
<MAP>
    <BASIC INFO GATHERING ON>all</BASIC INFO GATHERING ON>
    <TCP PORTS>
        <TCP PORTS STANDARD SCAN>1</TCP PORTS STANDARD SCAN>
    </TCP PORTS>
    <UDP PORTS>
        <UDP PORTS STANDARD SCAN>1</UDP PORTS STANDARD SCAN>
    </UDP PORTS>
```

```
<map_options>
        <Perform_live_host_sweep>1</perform_live_host_sweep>
        <Disable_dns_traffic>0</disable_dns_traffic>
        </map_options>
        <map_performance>
            <overall_performance>custom</overall_performance>
                <external_scanners>4</external_scanners>
                  <scanner_appliances>4</scanner_appliances>
                  <scanner_appliances>4</scanner_appliances>
                  <netbody>
                        <scanner_appliances>
                       <netbody>
                        <scanner_appliances>
                        <scanner_appliances>4</scanner_appliances>
                        <scanner_appliances>4</scanner_appliances>
                        <scanner_appliances>4</scanner_appliances>
                        <scanner_appliances>4</scanner_appliances>
                        <scanner_appliances>4</map_eauthentication>vCenter</map_authentication>
```

<ADDITIONAL>

```
<host_discovery>
<tcp_ports>
<standard scan>1</standard scan>
```

. . .

```
<?xml version="1.0" encoding="UTF-8" ?>
<!DOCTYPE SIMPLE RETURN SYSTEM
"https://qualysapi.qualys.com/api/2.0/simple return.dtd">
<SIMPLE RETURN>
  <RESPONSE>
    <DATETIME>2018-05-03T08:33:58Z</DATETIME>
   <TEXT>Successfully imported Option profile for the subscription
Id nnnnn</TEXT>
   <ITEM LIST>
      <ITEM>
        <KEY>329725</KEY>
        <VALUE>OP for vCenter authentication for ESX/ESXi host
discovery</VALUE>
      </ITEM>
    </ITEM LIST>
  </RESPONSE>
</SIMPLE RETURN>
```

### **Discovery Scan**

You can launch, list, cancel and delete discovery scans (map) using the Map API as described in Qualys API documentation.

#### Sample - Launch map

#### API request:

```
https://qualysapi.qualys.com/msp/map-
2.php?domain=none:[10.10.34.104,10.10.36.209]&option=vCenter+auth+
for+ESX/ESXi_host_discovery&iscanner_name=hq2&save_report=yes
```

```
<?xml version="1.0" encoding="UTF-8" ?>
<! DOCTYPE MAPREPORT SYSTEM
"https://qualysapi.qualys.com/map report.dtd">
<MAPREPORT>
  <HEADER>
    <DOMAIN>none:[10.10.34.104,10.10.36.209]</DOMAIN>
    <NETWORK>Global Default Network</NETWORK>
    <username>acme bb2</username>
    <REPORT TEMPLATE><! [CDATA[Map Results]]></REPORT TEMPLATE>
    <REPORT TITLE><![CDATA[Map Results]]></REPORT TITLE>
    <MAP RESULT LIST>
      <MAP RESULT>
        <MAP RESULT TITLE><! [CDATA [vCenter host discovery]
scan]]></MAP RESULT TITLE>
        <MAP DATE>2018-07-27T19:55:41Z</MAP DATE>
        <OPTION PROFILE><![CDATA[vCenter auth for ESX/ESXi host</pre>
discovery]]></OPTION PROFILE>
        <MAP REFERENCE>map/1532721306.63739</MAP REFERENCE>
      </MAP RESULT>
    </MAP RESULT LIST>
  </HEADER>
  <HOST LIST>
<HOST>
      <IP network id="0">10.10.34.104</IP>
      <hostname><! [CDATA[]]></hostname>
      <NETBIOS><! [CDATA[COMVCENTER55]]></NETBIOS>
      <ROUTER>10.10.0.10</ROUTER>
     <OS>Windows Vista / Windows 2008 / Windows 7 / Windows 2012 /
Windows 8 / Windows 10</OS>
      <approved>0</approved>
      <SCANNABLE>1</SCANNABLE>
      <IN NETBLOCK>1</IN NETBLOCK>
      <LIVE>1</LIVE>
```

```
<DISCOVERY LIST>
  <DISCOVERY>
    <DISCOVERY NAME>ICMP</DISCOVERY NAME>
   <PORT></PORT>
  </DISCOVERY>
  <DISCOVERY>
    <DISCOVERY NAME>TCP</DISCOVERY NAME>
    <PORT>80</port>
  </DISCOVERY>
  <DISCOVERY>
    <DISCOVERY NAME>TCP</DISCOVERY NAME>
    <port>88</port>
  </DISCOVERY>
  <DISCOVERY>
    <DISCOVERY NAME>TCP</DISCOVERY NAME>
    <port>135</port>
  </DISCOVERY>
  <DISCOVERY>
    <DISCOVERY NAME>TCP</DISCOVERY NAME>
   <port>139</port>
  </DISCOVERY>
  <DISCOVERY>
    <DISCOVERY NAME>TCP</DISCOVERY NAME>
    <port>443</port>
  </DISCOVERY>
  <DISCOVERY>
    <DISCOVERY NAME>TCP</DISCOVERY NAME>
    <port>445</port>
  </DISCOVERY>
  <DISCOVERY>
    <DISCOVERY NAME>TCP</DISCOVERY NAME>
   <port>1433</port>
  </DISCOVERY>
  <DISCOVERY>
    <DISCOVERY NAME>UDP</DISCOVERY NAME>
    <PORT>137</port>
  </DISCOVERY>
  <DISCOVERY>
    <DISCOVERY NAME>TCP RST</DISCOVERY NAME>
    <PORT></PORT>
  </DISCOVERY>
  <DISCOVERY>
    <DISCOVERY NAME>https/DISCOVERY NAME>
    <PORT></PORT>
  </DISCOVERY>
```

```
</DISCOVERY_LIST>
<ESXI_LIST>
<ESXI>10.10.34.196</ESXI>
<ESXI>10.10.34.108</ESXI>
</ESXI_LIST>
</HOST>
```

# **Compliance Scan**

You can launch, list, cancel and delete compliance scans using the Compliance Scan API as described in Qualys API documentation.

#### Sample - Launch compliance scan

```
API request:
```

```
curl -u "USERNAME:PASSWORD" -H "X-Requested-With: Curl" -X "POST"
-d
"action=launch&asset_group_ids=1234&iscanner_name=iscan5&option_ti
tle=My+Option+Profile&echo_request=1"
"https://qualysapi.qualys.com/api/2.0/fo/scan/compliance/"
```

```
<?xml version="1.0" encoding="UTF-8" ?>
<!DOCTYPE SIMPLE RETURN SYSTEM
"https://qualysapi.qualys.com/api/2.0/simple return.dtd">
<SIMPLE RETURN>
  <RESPONSE>
    <DATETIME>2018-07-15T21:55:36Z</DATETIME>
    <TEXT>New compliance scan launched</TEXT>
    <ITEM LIST>
      <ITEM>
        <KEY>ID</KEY>
        <VALUE>18198</VALUE>
      </ITEM>
      <TTEM>
        <KEY>REFERENCE</KEY>
        <VALUE>compliance/1443996555.12121</VALUE>
      </ITEM>
    </ITEM LIST>
  </RESPONSE>
</SIMPLE RETURN>
```